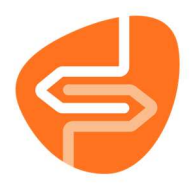

## Boeken toevoegen zonder factuur

Het toevoegen van boeken in Wise heet 'Koppelen'. In dit proces wordt één boek - **een exemplaar** - gekoppeld aan een titel in de catalogus van Wise.

Deze titel is een complete beschrijving van het boek. Een exemplaar hoort altijd bij een titel. Een bibliotheek kan meerdere exemplaren van één titel bezitten.

**Let op:** Deze handleiding gaat over 'Koud' koppelen. Dit is het koppelen van boeken die al bezit zijn van de bibliotheek, maar nog niet in Wise geregistreerd staan, bijvoorbeeld gekocht bij de boekwinkel.

Worden er boeken besteld bij NBD Biblion? Dan moet er op een <u>andere</u> manier gekoppeld worden.

**Belangrijk**: voorzie de boeken vóóraf van een barcode om snel te kunnen koppelen. Bekijk hiervoor de handleiding 'Barcode-etiketten printen'

- 1. Start de Wise client
- 2. Ga naar Exemplaren en vervolgens 'Koppelen':

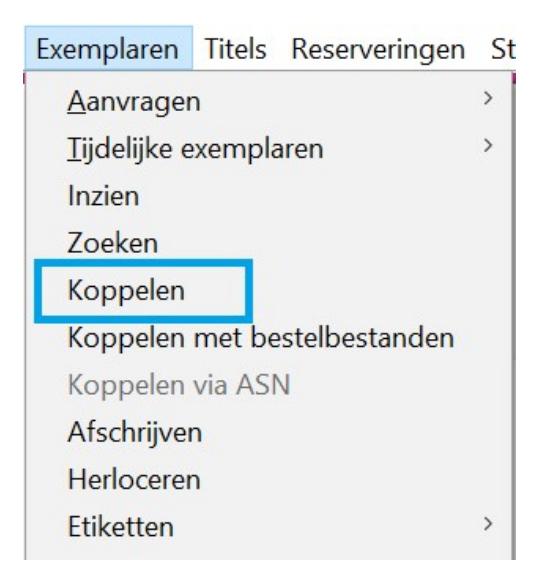

- 3. Rechtsboven staat de koppelmethode. Dit moet [1N] zijn voor deze manier van koppelen.
- 4. Door te klikken op de knop Koppelmethode kan deze worden aangepast

| Koppelmethode [1N] | 🗢 Koppelmethode                           | × |
|--------------------|-------------------------------------------|---|
|                    | 1 - Scan eigen nummer                     |   |
|                    | N - Geen barcodes printen                 |   |
|                    | N - RFID-beveiligingsbit niet beschrijven | • |
|                    | Terug naar standaardmethode               |   |
| BibliotheekWiizer  | OK Quit                                   |   |

Pagina 1 van 3

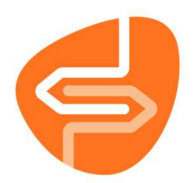

- 5. Zet de muisaanwijzer in het veld achter 'Scan bestelnr of ISBN'
- 6. Scan nu de barcode van het ISBN (achter op het boek)

| 🕙 Koppe     | len                                      |                                                           | - 0 🔀              |
|-------------|------------------------------------------|-----------------------------------------------------------|--------------------|
| Scan Bestel | nr of ISBN<br>of Zoek titel in catalogus | Koppelen © Zonder factuur<br>O Met factuur<br>Leverancier |                    |
| Titel       |                                          |                                                           | Koppelmethode [1N] |
| Vestiging   | 9001 - Voorbeeld School                  | Exem.Prijs € 0,00                                         | Factuurnr          |
| Eigenaar    | 9001 - Voorbeeld School                  | Volume                                                    | Factuurprijs       |

7. De titelgegevens worden opgezocht en het boek wordt in de juiste kast in de vestiging geplaatst. Aanpassen is niet nodig.

| Koppel                     | en                                                                                                    |                              |                |  |  |
|----------------------------|----------------------------------------------------------------------------------------------------|------------------------------|----------------|--|--|
| 1190507                    | Zoek titel in catalogus Corpeten Corpeten Corpet |                              |                |  |  |
| of 2                       |                                                                                                    |                              |                |  |  |
| Titel <b>De G</b><br>Myjer | orgels<br>, Jochem                                                                                                    |                              |                |  |  |
| Vestiging                  | 5284 - BS De Wegwijzer                                                                                                    | Exem.Prijs                   | € 0,00         |  |  |
| Eigenaar                   | 5284 - BS De Wegwijzer                                                                                                    | Volume                       | 1              |  |  |
| Typering                   | 4 - Jeugd fictie                                                                                                    | <ul> <li>Bijlage</li> </ul>  | •              |  |  |
| Materiaal                  | B4 - Boeken jeugd fictie                                                                                                    | <ul> <li>Opbergnr</li> </ul> |                |  |  |
| Stat.cat                   | (Scat: 3330-A (Sprookjes)                                                                                                    | Leenrecht                    | ▼              |  |  |
| Kast                       | SJA - Leesboeken                                                                                                    | Min.Leeft                    | 0              |  |  |
| Leeftijd                   | A                                                                                                    | Alg.blok                     | •              |  |  |
| Taal/AVI                   |                                                                                                    | Res.blok                     | 0 - Geen 💌     |  |  |
| Plts.Opm                   |                                                                                                    | Ter inzage                   |                |  |  |
| Hoofdwrd                   | MYJE                                                                                                    | Bijz.Coll.                   |                |  |  |
| Volgnr                     |                                                                                                    | Bindwijze                    |                |  |  |
| Opmerking                  |                                                                                                    |                              | Transportbon   |  |  |
|                            | Toon in plaatsing     Baliemelding                                                                                                    |                              | Rugetiket      |  |  |
|                            | Niet tellen als aanschaf (RCB)                                                                                                    |                              | Barcode-etiket |  |  |

8. Er kan een korte opmerking worden toegevoegd in het veld 'Opmerking'. Zet een vinkje bij 'Toon in plaatsing' zodat de opmerking zichtbaar is.

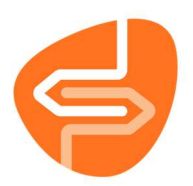

| Hoofdwrd<br>Volgnr             | SLEE                |              |
|--------------------------------|---------------------|--------------|
| Opmerking                      | Locatie onderbouw   |              |
|                                | ✓ Toon in plaatsing | Baliemelding |
| Niet tellen als aanschaf (RCB) |                     |              |

- 9. Zet nu de muisaanwijzer in het veld achter 'Barcode' (linksonder)
- 10. Scan (het eerder opgeplakte) barcode-etiket op het boek
- 11. Klik op 'Koppel dit exemplaar'
- 12. Klik daarna op 'Volgende Titel' en ga verder met het volgende boek.

| Taal/AVI E4 | Res.blok 0 - Geen    | ▼                |       |
|-------------|----------------------|------------------|-------|
| Barcode     | Koppel dit exemplaar | Snelkoppelen aan |       |
|             | Detail Exempl.       | Volgende Titel   | Quit  |
| Status:     |                      | Кор              | pelen |

Het boek is direct gekoppeld en kan worden uitgeleend. De volgende dag is het boek ook opgenomen in de Webcat.

**Let op**: het is mogelijk dat het koppelscherm roze gekleurd is. Dit betekent dat er een titel gevonden is waaraan nog geen exemplaren gekoppeld zijn. Dit is geen probleem; koppel het exemplaar volgens de handleiding. Het exemplaar zal normaal in de catalogus en portal verschijnen.